engaged learning

#### How to Guide: Signing up for a Writing Center Appointment

#### How to schedule a Writing Center Appointment?

- 1. Login to Starfish
- 2. Once in Starfish you will scroll down and select 'Services' (1)> Writing Center (Library)(2) > Schedule an Appointment (3). Note that you can also search for 'Writing Center' (2).

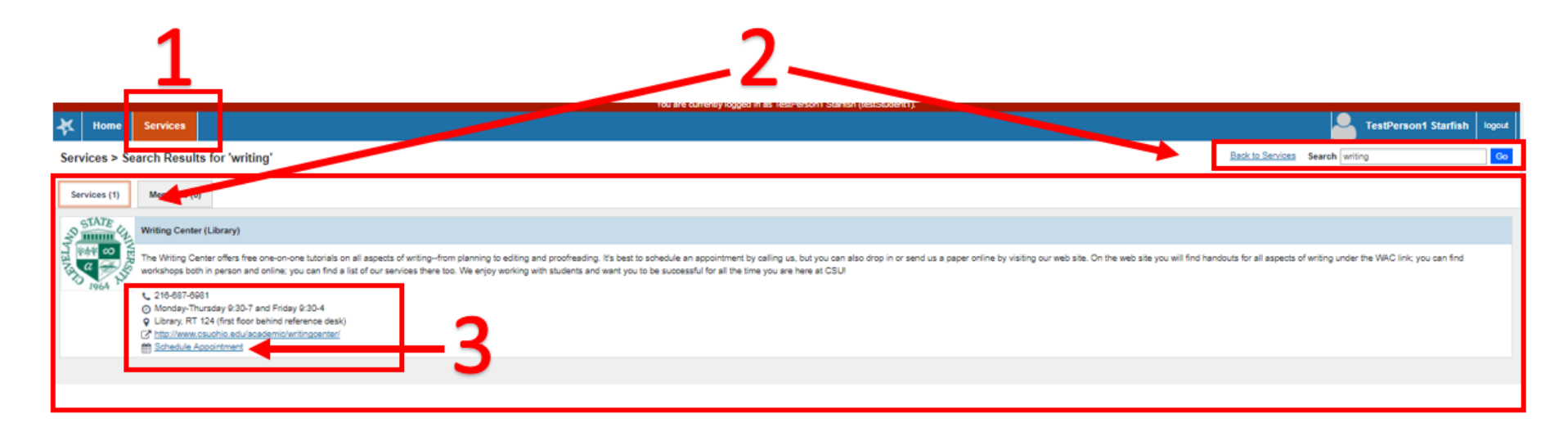

3. After selecting 'Schedule an Appointment', you will need to find a day for their appointment (1) and then select the appropriate time they would like to schedule your appointment for on that day (2)

engagedlearning "

### How to Guide: Signing up for a Writing Center Appointment

|   | н     | ome | s             | Services |    |    |    |            |                             |  | TestPerson1 Starfish | logout |
|---|-------|-----|---------------|----------|----|----|----|------------|-----------------------------|--|----------------------|--------|
|   | 4     |     | August 2017 🔻 |          |    |    | •  |            | 1                           |  |                      |        |
|   | s     | М   | т             | W        | т  | F  | S  | SIGN-UP    |                             |  |                      |        |
|   | 30    | 31  | 1             | 2        | 3  | 4  | 5  |            |                             |  |                      |        |
| 1 | 6     | 7   | 8             | 9        | 10 | 11 | 12 | Writing Ce | nter (Library)              |  |                      |        |
|   | 13    | 14  | 15            | 16       | 17 | 18 | 19 | Time 🔺     | Appointments                |  | Туре                 |        |
| _ | 20    | 21  | 22            | 23       | 24 | 25 | 26 | 2:30 pm    | Sign Up (1 available spot)  |  | One-on-one session   |        |
|   | 27    | 28  | 29            | 30       | 31 | 1  | 2  | 3:00 pm    | Sign Up (1 available spot)  |  | One-on-one session   | I      |
|   | 3     | 4   | 5             | 6        | 7  | 8  | 9  | 3:30 pm    | Sign Up (1 available spot)  |  | One-on-one session   |        |
|   | Today |     |               |          |    |    |    | 4:00 pm    | Sign Lip (1 available spot) |  | One-on-one session   |        |
|   |       |     |               |          |    |    |    | 4:30 pm    | Sign Up (1 available spot)  |  | One-on-one session   |        |
|   |       |     |               |          |    | 2  |    |            |                             |  |                      |        |

4. Next, you will then need to select a reason (1), enter in details (2), and then select either 'Never mind' or 'Next' (3).

engagedlearning \*\*

How to Guide: Signing up for a Writing Center Appointment

5. Students will then be taken to the confirmation page and should review their appointment information (1). Then, they can either 'Schedule', edit it or cancel their appointment (2).

engagedlearning \*\*

## How to Guide: Signing up for a Writing Center Appointment

|                     | *          | × ×                                                                                   |                                                                                                |                             |            |                                     |  |  |  |  |  |  |
|---------------------|------------|---------------------------------------------------------------------------------------|------------------------------------------------------------------------------------------------|-----------------------------|------------|-------------------------------------|--|--|--|--|--|--|
|                     | Add        | Appoint                                                                               | ment                                                                                           | Details Review Confirmation |            |                                     |  |  |  |  |  |  |
| 1                   | 4          | A Please review the details below and click this button to schedule your appointment. |                                                                                                |                             |            |                                     |  |  |  |  |  |  |
| $\int^{\mathbf{L}}$ | With       |                                                                                       | Boyd, Kaitlin                                                                                  |                             |            |                                     |  |  |  |  |  |  |
|                     | When       | ı                                                                                     | Wednesday at 4:30 pm starting 08-16                                                            | -2017                       |            |                                     |  |  |  |  |  |  |
| N                   | Reas       | on                                                                                    | ENG 099<br>No Course<br>30 minutes<br>RT 124<br>1 appointment will be scheduled on 08-16-2017. |                             |            |                                     |  |  |  |  |  |  |
|                     |            | se                                                                                    |                                                                                                |                             | 0          |                                     |  |  |  |  |  |  |
|                     | Durat      | tion                                                                                  |                                                                                                |                             |            | 2                                   |  |  |  |  |  |  |
|                     | Locat      | tion                                                                                  |                                                                                                |                             |            |                                     |  |  |  |  |  |  |
|                     | Occu       | rrences                                                                               |                                                                                                |                             |            |                                     |  |  |  |  |  |  |
|                     | Detai      | led Descrip                                                                           | otion                                                                                          |                             |            |                                     |  |  |  |  |  |  |
|                     | To wo      | ork on an es                                                                          | say for HIST 455 and for MTH 1435 and                                                          | for MTH 1435                |            |                                     |  |  |  |  |  |  |
|                     |            |                                                                                       |                                                                                                |                             |            | '↓                                  |  |  |  |  |  |  |
|                     | <b>*</b> R | Required fiel                                                                         | ds                                                                                             |                             | Never Mind | <pre>     Back Schedule &gt; </pre> |  |  |  |  |  |  |

engagedlearning \*\*

## How to Guide: Signing up for a Writing Center Appointment

6. Once 'Schedule' is selected, students should receive an email confirmation.

Thank you for scheduling an appointment with us! 😳